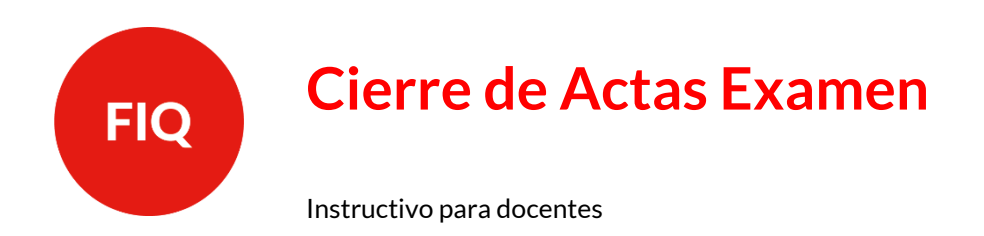

Todos aquellos estudiantes que sigan en proceso de promoción durante las inscripciones o durante el turno de examen, **NO deberán** inscribirse al mismo, ya que, de hacerlo, figurarán en ambas actas.

En el posible caso que un estudiante *aparezca tanto en acta de promoción como de examen*, se debe consignar la nota y el concepto que corresponde en el acta correcta: en la de promoción si está promocionando, y ausente en la del examen.

1. INGRESAR AL USUARIO DOCENTE DE SIU GUARANÍ

En el siguiente link: https://servicios.unl.edu.ar/guarani3/autogestion/acceso

| UNIVERSIDAD<br>NACIONAL DEL LITORAL |                                                   |                      |                                                                                                    | RESUCCUARANÍ<br>Induko tra distribil AcAdémica<br>Versión 3.16.2.8.3 |
|-------------------------------------|---------------------------------------------------|----------------------|----------------------------------------------------------------------------------------------------|----------------------------------------------------------------------|
|                                     | Acceso Fechas de Examen                           | Horarios de Cursadas |                                                                                                    |                                                                      |
|                                     | Ingresá tus datos<br>Usuario                      |                      | SIU Guaraní<br>Alpuna de las cosas que podes haorr con este sistema son<br>- Inscribite a materia y examenes.<br>- Consultar el plan de la poquesta.<br>- Consultar la plan de da coderica. |                                                                      |
|                                     | Ingresar<br>¿Olvidaste tu contraseña o sos un uso | sario maevo?         | Actualizar tra datos personales.     Recibir alertas sobre periodos de inscripción e vencimiento de existenses finales.                                                                     |                                                                      |

Ingresar con la información de usuario y contraseña.

# **2. VERIFICAR ROL DOCENTE**

Aquellos docentes que son ex alumnos de la Facultad, deben verificar que su perfil se encuentre en el perfil **Docente**, según se muestra a continuación:

|                           |           |            |            |             |                                    |                                   |                 | _           |                   |
|---------------------------|-----------|------------|------------|-------------|------------------------------------|-----------------------------------|-----------------|-------------|-------------------|
| Cursadas                  | Clases    | Exámenes   | Reportes - | Derechos -  |                                    |                                   |                 |             | Perfil: Docente 👻 |
| elecci                    | one la    | comisió    | n con la   | que desea o | perar                              |                                   |                 |             | Filtrar           |
|                           | Filtro    |            |            |             |                                    |                                   |                 | ^           |                   |
| Periodo lectivo: Vigentes |           |            |            |             |                                    |                                   |                 |             |                   |
| 020 - 1e                  | er Cuatri | imestre 20 | )20        | Intro       | rducción a las Ingenierías (FIQQ00 | D1)                               |                 |             |                   |
|                           |           | Comi       | sión       |             | Subcomisión                        | Ubicación                         | Responsabilidad | Turno       | Inscripciones     |
| COMISIÓN A                | k.        |            |            |             | Teoría A.1                         | Facultad de Ingeniería<br>Química | JTP             | Sin definir | 92                |

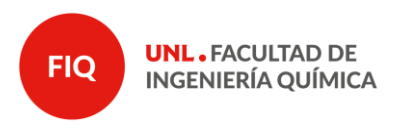

2 de 7

## 3. MESA DE EXÁMEN

En la barra superior, dirigirse a la pestaña de exámenes:

| Cursadas   | Clases                                      | Exámenes  | Reportes 👻         | Derechos | -                                   |                                                |                                   | Perfil: Docente 👻 |  |  |  |  |
|------------|---------------------------------------------|-----------|--------------------|----------|-------------------------------------|------------------------------------------------|-----------------------------------|-------------------|--|--|--|--|
| Selecc     | eleccione la mesa con la que desea operar   |           |                    |          |                                     |                                                |                                   |                   |  |  |  |  |
|            | Filtro                                      |           |                    |          |                                     |                                                |                                   | ~                 |  |  |  |  |
|            | Filtrar por Fecha  Fecha  Fecha  dd/mm/aaaa |           |                    |          |                                     |                                                |                                   |                   |  |  |  |  |
|            |                                             |           |                    |          |                                     |                                                |                                   |                   |  |  |  |  |
|            |                                             |           |                    |          | Introducción a las Ingeni           | ierias (FIQQ0001)                              |                                   |                   |  |  |  |  |
| Fecha      | del examen                                  |           | Mesa               |          | Turno de examen                     | Llamado                                        | Ubicación                         | Lugar             |  |  |  |  |
| 05/08/2020 | 08:30                                       | Introduce | ión a las Ingenier | ias      | Furno Ordinario Agosto 2020-<br>FIQ | Llamado del Turno Ordinario Agosto<br>2020-FIQ | Facultad de Ingeniería<br>Química | -                 |  |  |  |  |

## 4. BÚSQUEDA DE ASIGNATURA

Dirigirse a la **asignatura** sobre la cual desea completar el acta de examen. Observar que se puede aplicar un filtro en el caso que esté asociado a más de una materia:

| Cursadas                                        | Clases    | Exámenes | Reportes -                          | Derecho                                        | 5 🕶                               |         |           | Perfil: Docente 👻      |  |  |
|-------------------------------------------------|-----------|----------|-------------------------------------|------------------------------------------------|-----------------------------------|---------|-----------|------------------------|--|--|
| Selecci                                         | one la r  | nesa co  | n la que                            | desea                                          | a operar                          |         | Filtra    | r Crear acta de examen |  |  |
| Filto                                           |           |          |                                     |                                                |                                   |         |           |                        |  |  |
| Filtrar por Fecha v Fecha dd/mm/aaaa            |           |          |                                     |                                                |                                   |         |           |                        |  |  |
| Introducción a las Ingenierías (FIQQ0001)       |           |          |                                     |                                                |                                   |         |           |                        |  |  |
| Fecha d                                         | el examen |          | Mesa                                | _                                              | Turno de examen                   | Llamado | Ubicación | Lugar                  |  |  |
| 05/08/2020 08:30 Introducción a las Ingenierias |           | as       | Turno Ordinario Agosto 2020-<br>FIQ | Llamado del Turno Ordinario Agosto<br>2020-FIQ | Facultad de Ingeniería<br>Química | -       |           |                        |  |  |

#### 5. CARGAR NOTAS

Dirigirse a la pestaña "Cargar Notas":

| Introduccion a las Ingenierias: Introduccion a las Ingenierias V | Inicio Cargar Notas Alumnos A |
|------------------------------------------------------------------|-------------------------------|
| oducción a las Ingenierías - (FIQQ0001)                          | III Det                       |
|                                                                  |                               |
| Introducción a las Ingenierías (FIQQ)                            | 0001)                         |
| Introducción a las Ingenierías (FIQQ                             | 0001)                         |
| Introducción a las Ingenierías (FIQQ)<br>Año académico: 2020     | 0001)                         |

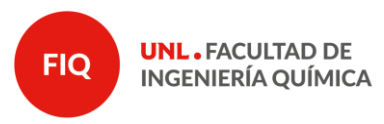

Páginas

3 de 7

<u>Nota</u>: Observar que en la sección Alumnos, se visualizan los inscriptos al examen, con el email correspondiente. Además, puede en dicha sección verificar el cuatrimestre de cursado del estudiante.

### 6. COMPLETAR ACTA

a) Cargar la nota obtenida en el examen por cada uno de los estudiantes, completando el campo **"Nota"**, ya que el campo **"Resultado**" se autocompleta, o la condición de **"Ausente"**. En el campo de la **Fecha** por defecto figura la correspondiente a la primera instancia y está en el SIU Guaraní. En la columna correspondiente a **Acta**, el sistema informa el número de acta que está generada para esa instancia de evaluación.

| Cursadas  | Clases        | Exámenes       | Reportes -             | Derechos -           |                      |                     |                    |             | F              | Perfil: Docente | e •   |
|-----------|---------------|----------------|------------------------|----------------------|----------------------|---------------------|--------------------|-------------|----------------|-----------------|-------|
| f Intro   | ducción a la  | s Ingenierías: | Introducción a la      | as Ingenierias 🗸     |                      |                     |                    | Inicio Carg | ar Notas Al    | umnos Ac        | ctas  |
| Introduce | ción a la     | s Ingeniería   | as - (FIQQ0            | 001)                 |                      |                     |                    |             |                | 🔳 Deta          | alles |
| arga d    | le nota       | s a mes        | a <mark>de ex</mark> a | men                  |                      |                     |                    | Escalas     | Autocompletar  | 🖌 Ver ad        | ctas  |
|           |               |                | Sólo                   | se listan alumnos qu | e no figuran en ning | gún Acta Cerrada de | la Mesa de Examen. |             |                |                 | ×     |
| Búsqueda  | de alumnos    | por apellido   |                        |                      |                      |                     |                    |             |                | Guar            | rdar  |
| Alumno    |               |                |                        |                      |                      | Instancia           | Acta               | Fecha       | Nota           | Resultado       |       |
|           |               | 4,560,020      | 808                    |                      |                      | Regular             | Eventor            | 05/08/2020  | ) <u>8 v</u> m | Aprobado        | ~     |
|           | Called States |                |                        |                      |                      | Libre               |                    | 05/08/2020  |                | Ausente         | ~     |
| 2         |               | A BKB          |                        |                      |                      | Regular             | 010030             | 05/08/2020  | 2.67           | Ausente         | ~     |
|           |               |                |                        |                      |                      |                     |                    |             | 4.33           |                 |       |
|           |               |                |                        |                      |                      |                     |                    |             | 6              |                 |       |
|           |               |                |                        |                      |                      |                     |                    |             | 7              |                 |       |
|           |               |                |                        |                      |                      |                     |                    |             | 7.33<br>8      |                 |       |
|           |               |                |                        |                      |                      |                     |                    |             | 8.67<br>9      |                 |       |
|           |               |                |                        |                      |                      |                     |                    |             | 9.33           |                 |       |

<u>Nota</u>: Si un estudiante no se encuentra en el listado, comuníquese con Alumnado (alumnado@fiq.unl.edu.ar) informando los datos completos del estudiante en cuestión para poder evaluar la condición.

b) Sólo se pueden colocar **números enteros**. Si bien el sistema muestra número con coma, <u>no se pueden reflejar de esa forma en la Historia Académica</u> de los estudiantes debido a la reglamentación vigente (RES CS 223/06 y CS 582/06).

c) Luego de finalizado el proceso se debe poner **GUARDAR**, que es el botón azul arriba del listado de estudiantes. En el caso que el acta ocupe más de una hoja, antes de pasar a completar la siguiente siempre se debe **GUARDAR**.

Verificar que todos los alumnos reciban un Resultado.

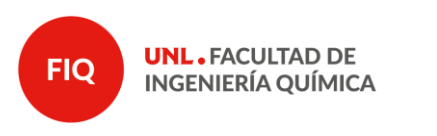

Páginas

4 de 7

## 7. IMPRIMIR ACTA EN PDF

Ingresar nuevamente al menú Exámenes y seleccionar la mesa de la asignatura.

| Filtrar por                       | Rango de fechas 🗸 🗸             | Desde: 06/10/2022                     | Hasta:                                                | 20/10/2022                                      |           |
|-----------------------------------|---------------------------------|---------------------------------------|-------------------------------------------------------|-------------------------------------------------|-----------|
|                                   |                                 | Proyecto Final de Car                 | ttera (FICHIF040)                                     |                                                 |           |
| Fecha del examen<br>10/2022 15:00 | Mesa<br>SPAHN                   | Turno de examen<br>FICH SEGUNDO TURNO | Llamado<br>Llamado del Turno FICH SEGUNDO             | Ubicación Lugar<br>Facultad de Ingeniería y     |           |
| 10/2022 12:00                     | ZACARIAS GIULIANI               | ESPECIAL 2022<br>FICH SEGUNDO TURNO.  | TURNO ESPECIAL 2022<br>Llamado del Turno FICH SEGUNDO | Clencias Hidricas<br>Facultad de Ingeniería y - |           |
| Matemática A: Con                 | nisión A - Subcomision Practica | A.1 (Práctica) 🐱                      | Inicio                                                | Cargar Notas Alumnos Evaluaciones               | Actas Mod |
| atemática A (FIQC                 | 20004) - Comisión A             |                                       |                                                       |                                                 | ti Deta   |
| (51000                            | 004) Matem                      | ática A                               |                                                       |                                                 |           |
| (Filedate                         | Cominión A                      |                                       |                                                       |                                                 |           |

#### Generar el PDF del acta deseada desde el botón Imprimir.

| Cursadas     | Clases Exémenes                         | Reportes *  | Encuestas * |                        |               | Perfil: Docente *   |
|--------------|-----------------------------------------|-------------|-------------|------------------------|---------------|---------------------|
| A Proyec     | o Final de Carrera: SPA                 | JHN         | •           |                        | Inicio Cargar | Notas Alumnos Actas |
| Proyecto F   | inal de Carrera -                       | (FICHIF040) |             |                        |               | 📕 Detalles          |
| Actas de     | examen                                  |             |             |                        |               |                     |
| Lista de act | 15                                      |             |             |                        |               |                     |
| Acta         | Fecha                                   | Instanc     | ias         | Código de verificación |               |                     |
|              | 100000000000000000000000000000000000000 | -           | 24.0        |                        | 1.000         |                     |

<u>Nota:</u> En caso que el archivo no se descargue correctamente, sugerimos que previo a guardar coloque **.pdf** en el nombre, así luego se puede abrir correctamente.

| Nombre:            | archivo <mark>pdf</mark> | ~                |
|--------------------|--------------------------|------------------|
| Tipo:              | ILOVEPDF                 | ~                |
| ∧ Ocultar carpetas |                          | Guardar Cancelar |

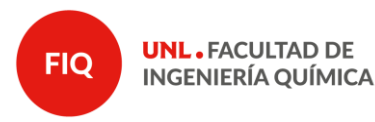

## 8. ENVÍO de ACTAS

Para el envío de actas, debe entrar al siguiente formulario: https://bit.ly/39zVROP

- a) Completar de la lista desplegable ASIGNATURA.
- b) Cargar el archivo correspondiente mediante el botón *"Seleccionar"* o arrastrando el archivo. Subir el mismo con el botón *"Subir"* correspondiente. Se puede verificar posicionándose sobre el archivo en donde aparecerá la leyenda "El archivo ha sido subido correctamente"
- c) Colocar el email donde desea que llegue el comprobante de la operación. Por favor, coloque un correo en el cual esté atento a recibir comunicaciones a ese mismo correo ante cualquier inconveniente con el acta enviada.

| Actas de exámenes FIQ - UNL<br>Turnos ordinarios: Primero y Segundo de Febrero; Marzo |  |
|---------------------------------------------------------------------------------------|--|
| Seleccione ASIGNATURA                                                                 |  |
| Seleccione                                                                            |  |
| Elementos de economía y producción                                                    |  |
| U                                                                                     |  |
|                                                                                       |  |
| Suba aquí la / s acta / s                                                             |  |
|                                                                                       |  |
| Seleccionar Subir                                                                     |  |

d) Envíe el formulario.

La operación está correctamente finalizada cuando aparece la siguiente pantalla:

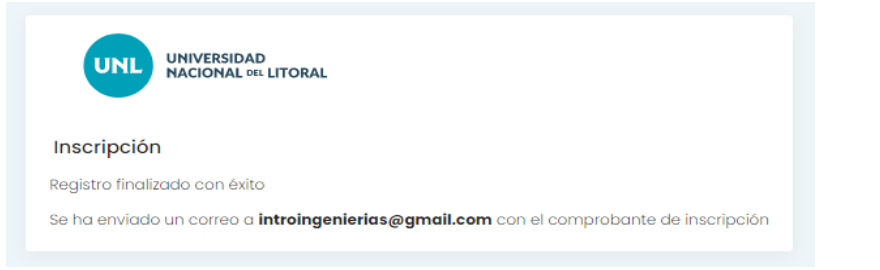

Y llega el comprobante de operación al email:

| Principal       | Social | Promo                       | ciones 🕕                        | Notificaci          |           | Foros |  |   |
|-----------------|--------|-----------------------------|---------------------------------|---------------------|-----------|-------|--|---|
| 🕁 声 noresponder | Comp   | oletaste el formulario Acta | as Regularidades FIQ - ۱<br>ماس | Has completado el f | ormulario |       |  | G |

**Nota:** chequear que el mismo puede llegar a una bandeja de email distinta a la principal.

### 9. FIRMA de ACTAS FÍSICAS

Para finalizar el proceso de cierre de actas, los docentes del TRIBUNAL EXAMINADOR deben presentarse personalmente en Bedelía para firmar las mismas en formato papel.

Las actas no deben imprimirse, ya que Bedelía lo realiza, pero SI DEBE RESPETARSE LOS PLAZOS CORRESPONDIENTES indicados en nuestro Régimen de Enseñanza (48 h).

Finalmente, se recuerda, que en el caso de que dicho tribunal no esté actualizado, el Profesor Responsable debe presentar una planificación a tal efecto. Cualquier duda al respecto comunicarse con <u>academica@fiq.unl.edu.ar</u>.